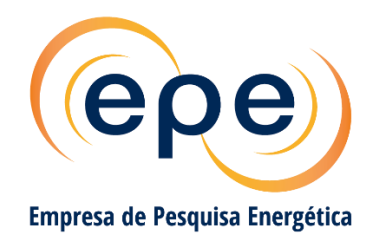

# **GUIA RÁPIDO**

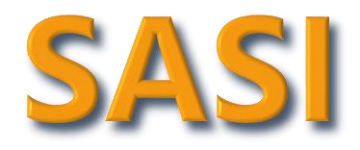

## Sistema de Acompanhamento dos Sistemas Isolados

Planejamento do Atendimento aos Sistemas Isolados

EPE-DEE-DEA-RE-002/2020-r3

Rio de Janeiro, maio de 2024

Ministério de **Minas e Energia** 

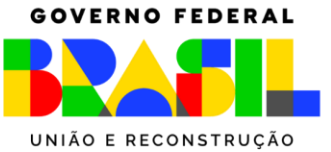

Imagens da Capa:

Banco de Imagens CAT (Energia na Selva)

Reprodução/TV Liberal

Fotografia propriedade de Sikaraha

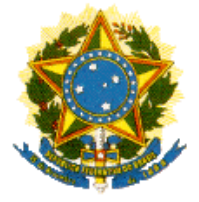

GOVERNO FEDERAL MINISTÉRIO DE MINAS E ENERGIA MME/SPE

Ministério de Minas e Energia Ministro Alexandre Silveira de Oliveira

**Secretário Executivo** Arthur Cerqueira Valerio

Secretário de Transição Energética e Planejamento Thiago Vasconcellos Barral Ferreira

## SASI

## GUIA RÁPIDO Sistema de Acompanhamento dos Sistemas Isolados

Planejamento do Atendimento aos Sistemas Isolados

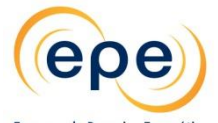

Empresa de Pesquisa Energética

Empresa pública, vinculada ao Ministério de Minas e Energia, instituída nos termos da Lei nº 10.847, de 15 de março de 2004, a EPE tem por finalidade prestar serviços na área de estudos e pesquisas destinadas a subsidiar o planejamento do setor energético, tais como energia elétrica, petróleo e gás natural e seus derivados, carvão mineral, fontes energéticas renováveis e eficiência energética, dentre outras.

**Presidente** Thiago Guilherme Ferreira Prado

Diretor de Estudos Econômico-Energéticos e Ambientais Thiago Ivanoski Teixeira

**Diretor de Estudos de Energia Elétrica** Reinaldo da Cruz Garcia

Diretor de Estudos de Petróleo, Gás e Biocombustível Heloísa Borges Esteves

Diretor de Gestão Corporativa Angela Regina Livino de Carvalho

URL: http://www.epe.gov.br/

**Escritório Central** Praça Pio X, n. 54 20.091-040 - Rio de Janeiro – RJ **Coordenação Geral** Reinaldo da Cruz Garcia

**Coordenação Executiva** Bernardo Folly de Aguiar Renato Haddad Simões Machado

**Equipe Técnica** 

Aline Couto de Amorim André Luiz da S. Velloso Guilherme Mazolli Fialho Helena Portugal G. da Motta Marcos Alexandre Izidoro da Fonseca Michele Almeida de Souza Paula Monteiro Pereira

n.º EPE-DEE-DEA-RE-002/2020-r3 Data: 17 de maio de 2024

### IDENTIFICAÇÃO DO DOCUMENTO E REVISÕES

| Empresa de Pesquisa Energetica |                                                          |                   |  |  |  |  |  |
|--------------------------------|----------------------------------------------------------|-------------------|--|--|--|--|--|
| Área de Estudo                 | <sup>2</sup> EXPANSÃO DA GE                              | ERAÇÃO            |  |  |  |  |  |
| Estudo                         | Estudo PLANEJAMENTO DO ATENDIMENTO AOS SISTEMAS ISOLADOS |                   |  |  |  |  |  |
| Macroatividade                 | 2                                                        |                   |  |  |  |  |  |
|                                | Sistema de Acompanhamento dos Sistemas Isolados - SASI   |                   |  |  |  |  |  |
| Ref. Interna (s                | e aplicável)                                             |                   |  |  |  |  |  |
| Revisões                       | Data de emissão                                          | Descrição sucinta |  |  |  |  |  |
| r0                             | 28/05/2020                                               | Emissão Original  |  |  |  |  |  |
| r1                             | 10/05/2022                                               | Revisão Geral     |  |  |  |  |  |
| r2                             | 09/05/2023                                               | Revisão Geral     |  |  |  |  |  |
| r3                             | 15/05/2023                                               | Revisão Geral     |  |  |  |  |  |

### SUMÁRIO

| INSTRUÇ   | ÕES GERAIS                                                                                                    | 6                                                                                                    |
|-----------|----------------------------------------------------------------------------------------------------|----------------------------------------------------------------------------------------------------|
| ACESSO A  | O SISTEMA SASI                                                                                                    | 6                                                                                                    |
| TELA INIC | CIAL DO SISTEMA                                                                                                    | 7                                                                                                    |
| EXDOD     |                                                                                                    | o                                                                                                    |
| LAPUR     |                                                                                                    |                                                                                                    |
| PREPARA   | NDO OS DADOS – MODELO DE PLANILHA                                                                                                    | 9                                                                                                    |
| DADOS     | DO CICLO DE PLANEJAMENTO DO ANO ANTERIOR                                                                                                    |                                                                                                    |
| ENVIO DE  | DADOS DE PLANEJAMENTO                                                                                                    |                                                                                                    |
| PLANIL    | HA ELETRÔNICA                                                                                                    |                                                                                                    |
| PREENO    | CHIMENTO DOS DADOS DIRETAMENTE NO SASI                                                                                                    |                                                                                                    |
| 5.2.1.    | Dados do Ciclo de Planejamento do Ano Anterior – via SASI                                                                                                    | 15                                                                                                    |
| 5.2.2.    | Canal para Envio de Comentários                                                                                                    |                                                                                                    |
| 5.2.3.    | Aspectos Geográficos                                                                                                    |                                                                                                    |
| 5.2.4.    | Projeções de Mercado – Anual                                                                                                    |                                                                                                    |
| 5.2.4.1.  | Informações de Conexão                                                                                                    |                                                                                                    |
| 5.2.4.2.  | Informações de Mercado                                                                                                    |                                                                                                    |
| 5.2.5.    | Histórico de Mercado Realizado                                                                                                    |                                                                                                    |
| 5.2.5.1.  | Dois Anos Mais Antigos (t-3 e t-2)                                                                                                    |                                                                                                    |
| 5.2.5.2.  | Ano anterior (t-1)                                                                                                    |                                                                                                    |
| 5.2.6.    | Curva de Carga Verificada                                                                                                    |                                                                                                    |
| 5.2.7.    | Oferta Atual de Geração                                                                                                    |                                                                                                    |
| 5.2.8.    | Balanço Energético e de Demanda                                                                                                    |                                                                                                    |
| 5.2.8.1.  | Balanço de Energia (MWh)                                                                                                    |                                                                                                    |
| 5.2.8.2.  | Balanço de Demanda (kW)                                                                                                    |                                                                                                    |
| 5.2.9.    | Rede de Distribuição                                                                                                    |                                                                                                    |
| 5.2.10.   | Economia de Energia                                                                                                    |                                                                                                    |
|           | INSTRUÇA<br>ACESSO A<br>TELA INIA<br>EXPORT<br>PREPARA<br>DADOS<br>ENVIO DE<br>PLANIL<br>PREENA<br>5.2.1.<br>5.2.2.<br>5.2.3.<br>5.2.4.<br>5.2.4.<br>5.2.4.<br>5.2.4.<br>5.2.5.<br>5.2.5.<br>5.2.5.<br>5.2.5.<br>5.2.5.<br>5.2.6.<br>5.2.7.<br>5.2.8.<br>5.2.8.<br>5.2.8.1.<br>5.2.8.1.<br>5.2.8.2.<br>5.2.9.<br>5.2.10. | INSTRUÇÕES GERAIS<br>ACESSO AO SISTEMA SASI<br>TELA INICIAL DO SISTEMA<br>EXPORTAR DADOS<br>PREPARANDO OS DADOS – MODELO DE PLANILHA<br>DADOS DO CICLO DE PLANEJAMENTO DO ANO ANTERIOR<br>ENVIO DE DADOS DE PLANEJAMENTO<br>PLANILHA ELETRÔNICA<br>PREENCHIMENTO DOS DADOS DIRETAMENTE NO SASI<br>5.2.1. Dados do Ciclo de Planejamento do Ano Anterior – via SASI<br>5.2.2. Canal para Envio de Comentários<br>5.2.3. Aspectos Geográficos<br>5.2.4. Projeções de Mercado – Anual<br>5.2.4.1 Informações de Conexão<br>5.2.4.2 Informações de Mercado<br>5.2.5.4 Histórico de Mercado Realizado<br>5.2.5.1 Dois Anos Mais Antigos (t-3 e t-2)<br>5.2.5.2. Ano anterior (t-1)<br>5.2.6. Curva de Carga Verificada<br>5.2.7. Oferta Atual de Geração<br>5.2.8. Balanço Energia (MWh)<br>5.2.8.2. Balanço de Demanda (kW)<br>5.2.9. Rede de Distribuição<br>5.2.10. Economia de Energia |

#### 1. Instruções Gerais

O Sistema de Acompanhamento dos Sistemas Isolados – SASI foi desenvolvido pela EPE com o objetivo de automatizar e agilizar os processos de coleta e de análise dos dados das propostas de planejamento das distribuidoras.

Este documento é um guia rápido para a utilização do SASI e as telas apresentadas são exemplos ilustrativos.

Ao preparar os dados de planejamento a serem enviados ao MME por intermédio da EPE, as distribuidoras deverão observar o documento "Instruções para Apresentação de Proposta de Planejamento do Atendimento aos Sistemas Isolados" (Link).

Para cadastrar novo(a) usuário(a) do SASI, os representantes das Distribuidoras devem entrar em contato com a EPE através do e-mail <u>sistema.isolado@epe.gov.br</u>, indicando o assunto "Cadastro de Novo(a) Usuário(a) SASI", para maiores informações.

Em caso de dúvidas adicionais e/ou eventual problema no sistema, solicitamos também enviar e-mail para sistema.isolado@epe.gov.br.

#### 2. Acesso ao Sistema SASI

O sistema pode ser acessado através do endereço https://isolados.epe.gov.br, utilizando o login e a senha cadastrados junto à EPE (Figura 1). Preferencialmente, deve-se utilizar o navegador "Google Chrome" para acessar o sistema.

| $\leftarrow$ | $\rightarrow$ | G | isolados.epe.gov.br/CookieAuth.dll?GetLogon?curl=Z2F&reason=0&formdir=3                                                                                                    | ☆ |
|--------------|---------------|---|----------------------------------------------------------------------------------------------------|---|
|              |               |   | Microsoft         Forefront         Threat Management Gateway         Segurança (mostrar explicação )            e Este computador é párticular             e Quero mudar minha senha depois de fazer logon          Domínio\nome de usuário:         Senha:         Cerar Nova Senha            e 2009 Microsoft Corporation. Todos os diretos reservados. |   |

Figura 1 - Acesso ao SASI

#### 3. Tela Inicial do Sistema

Na tela inicial aparecem os anos dos ciclos de coleta, onde é possível ver a data de início e de término para envio de dados de planejamento (Figura 2). Para acesso ao ciclo, dê um duplo clique no ano desejado.

| 🖉 SASI 🔐 🎓 🔁 Ciclos 🛛 Ajuda                                                                                                    |                |                 |                                     |  |  |  |
|----------------------------------------------------------------------------------------------------|----------------|-----------------|-------------------------------------|--|--|--|
| Energistros de Coleta       Detalhes     Image: Coleta       Image: Coleta     Voltar       Image: Coleta     Voltar       Image: Coleta     Voltar |                |                 |                                     |  |  |  |
| Ano do Ciclo de Coleta                                                                                                    | Data de Início | Data de Término | Observações                         |  |  |  |
| ▲ 2020                                                                                                    | 01/06/2020     | 30/06/2020      | Dados para homologação pré-workshop |  |  |  |
| <b>a</b> 2019                                                                                                    | 01/06/2019     | 05/07/2019      | Dados dos Sistemas Isolados 2019    |  |  |  |
| <b>2</b> 2018                                                                                                    | 01/06/2018     | 30/06/2018      | Dados dos Sistemas Isolados 2018    |  |  |  |

Figura 2 - Tela inicial do SASI

Na tela seguinte são listadas as distribuidoras que o(a) usuário(a) tem permissão para acessar. Dê um duplo clique no nome da distribuidora para ver as localidades a ela vinculadas (Figura 3 e Figura 4).

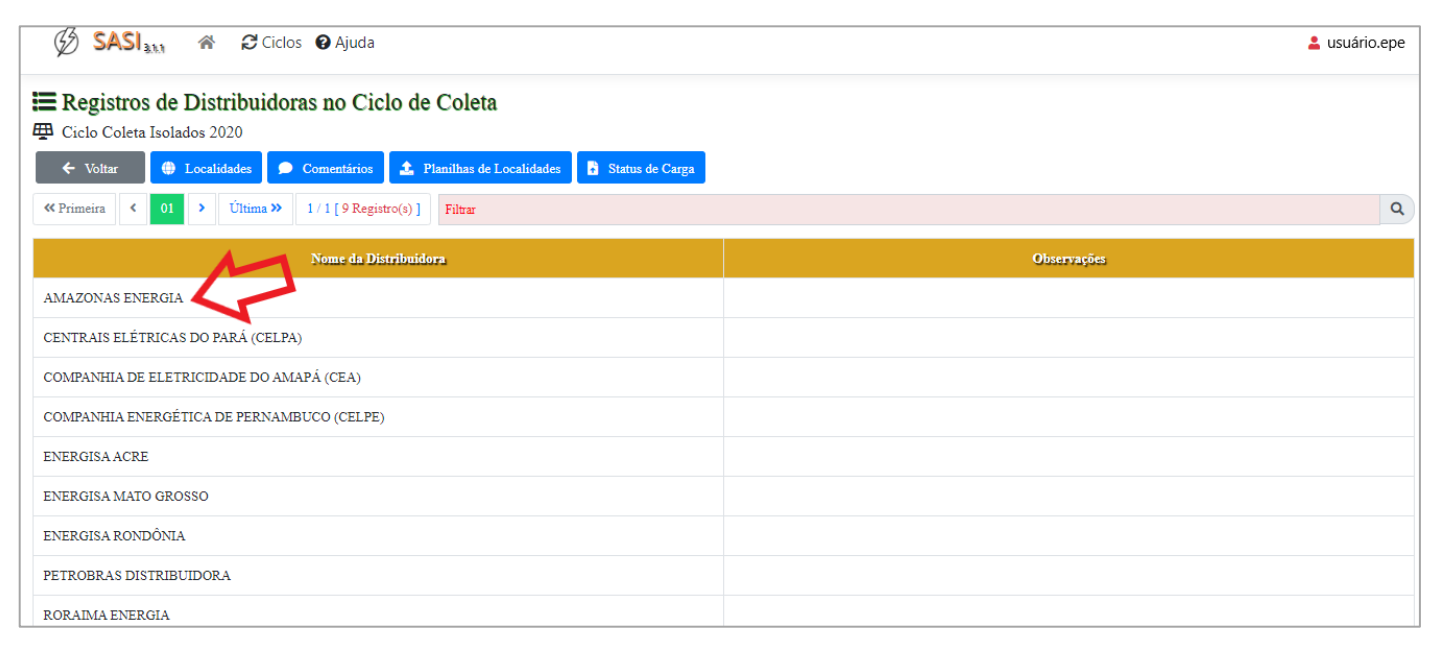

Figura 3 - Acesso às localidades de uma distribuidora

A Figura 4 mostra a tela "Registro das Localidades no Ciclo de Coleta". Selecione uma localidade para visualizar, alterar ou inserir dados. Para os dois últimos é necessário que o ciclo de coleta esteja aberto ou que as informações tenham sido solicitadas pela EPE.

| SASI 31.1                                   | 🕋 🤁 Ciclos 😧 Ajuda                  |                       |             | 💄 usuário.epe |  |  |  |
|---------------------------------------------|-------------------------------------|-----------------------|-------------|---------------|--|--|--|
| Registros de Localidades no Ciclo de Coleta |                                     |                       |             |               |  |  |  |
| ← Voltar                                    | Detalhes Dados de Coleta Comentário | S                     |             |               |  |  |  |
| « Primeira < 01                             | 02 03 04 05 > Última» 1/            | 10 [ 95 Registro(s) ] | Filtrar     | ٩             |  |  |  |
| Ano do Ciclo                                | Nome da Localidade                  | Sigla                 | Observações |               |  |  |  |
| ₽ 2020                                      | ALTEROSA                            | AM-001                | AMEN-00001  |               |  |  |  |
| <b>2</b> 020                                | ALVARÃES                            | AM-002                | AMEN-00002  |               |  |  |  |
| ● 2020                                      | AMATURÁ                             | AM-003                | AMEN-00003  |               |  |  |  |
| ▲ 2020                                      | ANAMÃ                               | AM-004                | AMEN-00004  |               |  |  |  |

Figura 4 - Lista de localidades da Amazonas Energia (exemplo)

Ao selecionar uma localidade, o sistema direciona para a Figura 5, onde é possível acessar todas as telas para preenchimento de dados. É possível navegar entre as localidades sem a necessidade de trocar de tela.

| Ciclo de Coleta 2023<br>AMAZONAS ENERGIA<br>AM-001 - ALTEROSA<br>AM-001 - ALTEROSA |                              |     |                                 |    |                                  |   |                              |
|------------------------------------------------------------------------------------|------------------------------|-----|---------------------------------|----|----------------------------------|---|------------------------------|
| 2                                                                                  | Aspectos Geográficos         |     | Projeções de Mercado - Anual    |    | Histórico de Mercado - Realizado |   | Curva de Carga Verificada    |
| ¢                                                                                  | Oferta Atual de Geração      | ক্র | Balanço Energético e de Demanda | Υ. | Rede de Distribuição             | % | Economia de Energia Elétrica |
|                                                                                    | Informações de Mercado (ONS) |     |                                 |    |                                  |   |                              |

Figura 5 – Seções de dados de uma localidade

#### 3.1. Exportar Dados

Para facilitar o processo de preenchimento e coleta de dados, é possível exportar os dados do SASI por meio do botão "Exportar". Ao selecionar o ciclo de planejamento, poderá ser exportado um arquivo no formato 'zip' com as planilhas de todas as localidades de uma distribuidora ou a planilha de um único sistema isolado, como indicado nas próximas duas figuras, respectivamente.

| 🕼 SASI 🔐 🍘 🔁 Ciclos 🛛 Ajuda                                                                                                    | 🛓 usuário.epe |
|----------------------------------------------------------------------------------------------------|---------------|
| Registros de Distribuidoras no Ciclo de Coleta     Ciclo Coleta Isolados 2020     Stature de Localidades     Stature de Competinies     Stature de Competinies |               |
| « Primeira     < 01                                                                                                    | Q             |
| Nome da Distribuidora                                                                                                    | Observações   |
| AMAZONAS ENERGIA                                                                                                    |               |
| CENTRAIS ELÉTRICAS DO PARÁ (CELPA)                                                                                                    |               |
| COMPANHIA DE ELETRICIDADE DO AMAPÁ (CEA)                                                                                                    |               |
| COMPANHIA ENERGÉTICA DE PERNAMBUCO (CELPE)                                                                                                    |               |
| ENERGISA ACRE                                                                                                    |               |
| ENERGISA MATO GROSSO                                                                                                    |               |
| ENERGISA RONDÔNIA                                                                                                    |               |
| PETROBRAS DISTRIBUIDORA                                                                                                    |               |
| RORAIMA ENERGIA                                                                                                    |               |

Figura 6 - Exportar dados de todas as localidades de uma Distribuidora

| SASI 31.1       | 🖀 🔁 Ciclos 🚱 Ajuda                       |                    | 💄 usuário.epe |
|-----------------|------------------------------------------|--------------------|---------------|
| Registros de Lo | calidades no Ciclo de Coleta             |                    |               |
| 🗲 Voltar 🔁 🗈    | Detalhes 🗘 Dados de Coleta 🗩 Comentários | 🛓 Exportar         |               |
| « Primeira < 01 | 02 03 04 05 > Última >> 1/10             | [ 95 Registro(s) ] | Filtrar Q     |
| Ano do Ciclo    | Nome da Localidade                       | Sigla              | Observações   |
| ₽ 2020          | ALTEROSA                                 | AM-001             | AMEN-00001    |
| ₽ 2020          | ALVARÃES                                 | AM-002             | AMEN-00002    |
| ₽ 2020          | AMATURÁ                                  | AM-003             | AMEN-00003    |
| ₽ 2020          | ANAMÃ                                    | AM-004             | AMEN-00004    |
| ₽ 2020          | ANORI                                    | AM-005             | AMEN-00005    |

Figura 7- Exportar dados de uma única localidade

#### 4. Preparando os Dados - Modelo de Planilha

Além do preenchimento direto no SASI, existe a opção de enviar os dados de planejamento à EPE através de upload de planilhas. A planilha está disponível no site da EPE (Link) e pode também ser obtida diretamente no SASI. Selecione a distribuidora e depois clique em "Planilhas de Localidades" (Figura 8). O sistema vai direcionar para a tela da Figura 9.

| SASI  A Ciclos                                                                    | 💄 usuário.epe |
|-----------------------------------------------------------------------------------|---------------|
| E Registros de Distribuidoras no Ciclo de Coleta                                  |               |
| ← Voltar ⊕ Localidades 🗩 Comentários 🏦 Planilhas de Localidades 🖪 Status de Carga |               |
| « Primeira     < 01                                                               | ٩             |
| Nome da Distribuidora                                                             | Observações   |
| AMAZONAS ENERGIA                                                                  |               |
| CENTRAIS ELÉTRICAS DO PARÁ (CELPA)                                                |               |
| COMPANHIA DE ELETRICIDADE DO AMAPÁ (CEA)                                          |               |
| COMPANHIA ENERGÉTICA DE PERNAMBUCO (CELPE)                                        |               |
| ENERGISA ACRE                                                                     |               |
| ENERGISA MATO GROSSO                                                              |               |
| ENERGISA RONDÔNIA                                                                 |               |
| PETROBRAS DISTRIBUIDORA                                                           |               |
| RORAIMA ENERGIA                                                                   |               |

Figura 8 - Acessar modelo de planilha

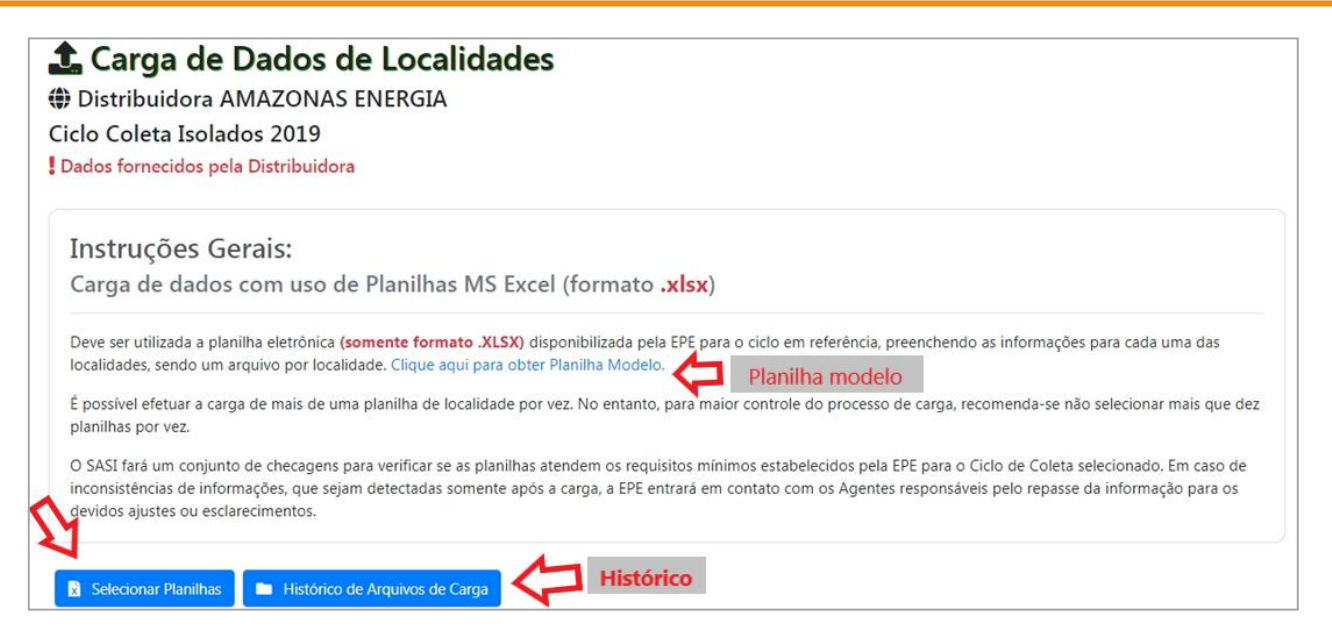

Figura 9 - Carga de dados por Planilhas (ex. Amazonas Energia)

#### Atenção:

- Utilize <u>somente</u> a planilha eletrônica disponibilizada pela EPE para o ciclo de planejamento do ano em curso.
- Preencha as informações de planejamento na planilha da EPE. Deve ser uma planilha para cada localidade, ou seja, <u>um arquivo por localidade</u>.

O sistema identifica as localidades pelo nome do arquivo. Assim, a planilha deve ser nomeada de acordo com o <u>código único de cada localidade</u> (Formato: UF-XXX-NOME DA LOCALIDADE), disponível no SASI.

Exemplo: O código para a localidade Oiapoque será: AP-003-OIAPOQUE, onde AP refere-se à UF do estado do Amapá, 003 é o número de identificação dado pela EPE, e OIAPOQUE é o nome da localidade.

Cada aba possui orientações para preenchimento dos dados. Recomenda-se também a leitura das instruções antes do preenchimento dos dados.

|               |                                                           | Aspectos Geo                                                                | gráficos                                                                     |                                                                                                    |
|---------------|-----------------------------------------------------------|-----------------------------------------------------------------------------|------------------------------------------------------------------------------|----------------------------------------------------------------------------------------------------|
| 1.1           | Distribuidora:                                            |                                                                             |                                                                              | 1.1 - Digitar o nome da Distribuidora;                                                                                                    |
| 1.2           | Nome da Localidade:                                       |                                                                             | Estado: Municipio:                                                           | <ol> <li>Preencher com o nome da Localidade, Estado e Minicípio;</li> <li>Informar as coordenadas geográficas da SUBESTAÇÃO (grau,</li> </ol>                                                                                                    |
| 1.3           |                                                           | Coordenadas d<br>Latitude<br>Grau Minuto Segundo (Hemisfério<br>(Norte/Sul) | a Subestação da Localidade  Longitude  Grau Minuto Segundo Hemisfério  Oeste | munuto e segunao;<br>1.4 - Informar a população da localidade;<br>1.5 - Indicar as formas de acesso disponíveis para a localidade,<br>indicando se há indisponibilidade de acesso em algum período;<br>1.6 - Descrever as particilaridades da localidade e outras |
| 1.4<br>1.5 Fo | População da localidade:<br>ormas de Acesso à localidade: |                                                                             |                                                                              | informações que considerar relevante, como por exemplo,<br>principal attividade econômica, existência de residuo florestal,<br>entre outros.<br>OBS: A FORMATAÇÃO, O POSICIONAMENTO E AS FÓRMULAS<br>DAS E ÉLUAS NÃO DEVENSER A VERADOS                           |
| 1.6 B         | reve descrição da localidade:<br>Ano Coleta:              | 2020                                                                        |                                                                              | Instruções                                                                                                    |
|               |                                                           |                                                                             |                                                                              |                                                                                                    |
|               | Controle_Dados 1_A                                        | Aspectos_Geograficos 2_Mercado A                                            | nual_Projeções 3_Mercado Realizado_Histórico 4_Curva de o                    | carga <u>5_Oferta Geraç</u> (+) :                                                                                                    |

Figura 10 – Aba Aspectos Geográficos (exemplo de aba da planilha)

Após o preenchimento das informações, devem ser marcados quais dados serão carregados no SASI. Para tanto, indica-se a leitura das instruções contidas na aba "Controle\_Dados", Figura 11.

| Controle de l             | Carga para Dados para o | Sistema SASI - COLETA    |
|---------------------------|-------------------------|--------------------------|
| controle de l             | Ciclo de Coleta         | 2023                     |
| Seção de Dad              | os                      | Deseja carregar seção?   |
| 1_Aspectos Geográficos    |                         | Não                      |
| 2_Mercado Anual_Projeçõe  | 3                       |                          |
| Mercado Anual - Informaç  | ões Conexão             | Não                      |
| Mercado Anual - Informaç  | ões Mercado             | Não                      |
| 3_Mercado Realizado_Histó | rico                    |                          |
| Mercado Realizado         | i - 2020 e 2021         | Não                      |
| Mercado Re                | alizado - 2022          | Não                      |
| 4_Curva de Carga          |                         | Não                      |
| 5_Oferta Geração          |                         | Não                      |
| 6_Balanço                 |                         | Não                      |
| 7_Rede de distribuição    |                         | Não                      |
| 8_Economia_Energia        |                         | Não                      |
|                           |                         |                          |
|                           |                         |                          |
|                           |                         |                          |
|                           |                         |                          |
|                           |                         |                          |
|                           |                         |                          |
|                           |                         |                          |
|                           |                         |                          |
|                           |                         |                          |
|                           |                         |                          |
|                           |                         |                          |
|                           |                         |                          |
| _                         |                         |                          |
|                           |                         |                          |
|                           |                         |                          |
|                           |                         |                          |
| _ • _                     |                         |                          |
| Controle_Dados            | 1_Aspectos_Geográficos  | 2_Mercado Anual_Projeçõe |

Figura 11 - Aba Controle de Dados

#### 4.1. Dados do Ciclo de Planejamento do Ano Anterior

O sistema permite que a distribuidora, a seu critério, mantenha algumas informações apresentadas no ciclo de planejamento do ano anterior, sem a necessidade de preenchimento das abas na planilha eletrônica. Em outras palavras, dados que não foram alterados de um ano para o outro podem ser mantidos no ciclo de planejamento atual desde que a distribuidora selecione "Não" nas seções de dados da aba "Controle\_Dados" da planilha. Ver Figura 11.

Manter os dados de um ano para o outro só será possível na primeira carga (upload) da planilha no SASI. Podem ser mantidos os dados das abas 1, 3, 5, 7 e 8 (ver o balão de instruções disponível na planilha Figura 11).

Portanto, é necessário o envio dos dados de Mercado Anual (projeções), Curva de Carga e Balanço de Energia e de Demanda (abas "2\_Mercado Anual\_Projeções", "4\_Curva de Carga", "6\_Balanço"), além dos dados de Mercado Realizado no último ano (aba "3\_Mercado Realizado\_Histórico").

#### 5. Envio de Dados de Planejamento

O(a) usuário(a) poderá enviar os dados de planejamento à EPE através do preenchimento de planilha eletrônica disponibilizada no SASI, conforme indicado no item 4, ou inserindo os dados diretamente na interface deste sistema. A seguir, será detalhada cada uma dessas opções.

Salienta-se que, conforme definido na Portaria Normativa n. 59/GM/MME, de 26 de dezembro de 2022, as informações de planejamento devem ser enviadas para a EPE até o dia 30 de junho de cada ano. Destaca-se que a EPE não tem a prerrogativa para flexibilização dessa data, sendo obrigatório o cumprimento do prazo.

#### 5.1. Planilha Eletrônica

Na tela "Registros de Distribuidoras no Ciclo de Coleta", selecione a distribuidora com um clique e depois escolha "Planilhas de Localidades" (Figura 8). O sistema passará para a tela "Carga de Dados de Localidades" (Figura 12), onde é possível encontrar o modelo de planilha para download e as orientações para envio do arquivo. Ver mais detalhes no item *4. Preparando os Dados – Modelo de Planilha.* 

Baixe a planilha e preencha todas as informações conforme as orientações das "Instruções para Apresentação de Proposta de Planejamento do Atendimento aos Sistemas Isolados". Deverá ser preenchida uma planilha para cada localidade.

Também é possível exportar dados do SASI referentes a ciclos de planejamento anteriores e preencher novos dados e/ou corrigir informações. Para isso, ver item *3.1 Exportar Dados*.

Para envio de planilha, clique em "Selecionar Planilhas" (Figura 12) e anexe os arquivos desejados. Destacase que é possível efetuar a carga de mais de uma planilha ao mesmo tempo.

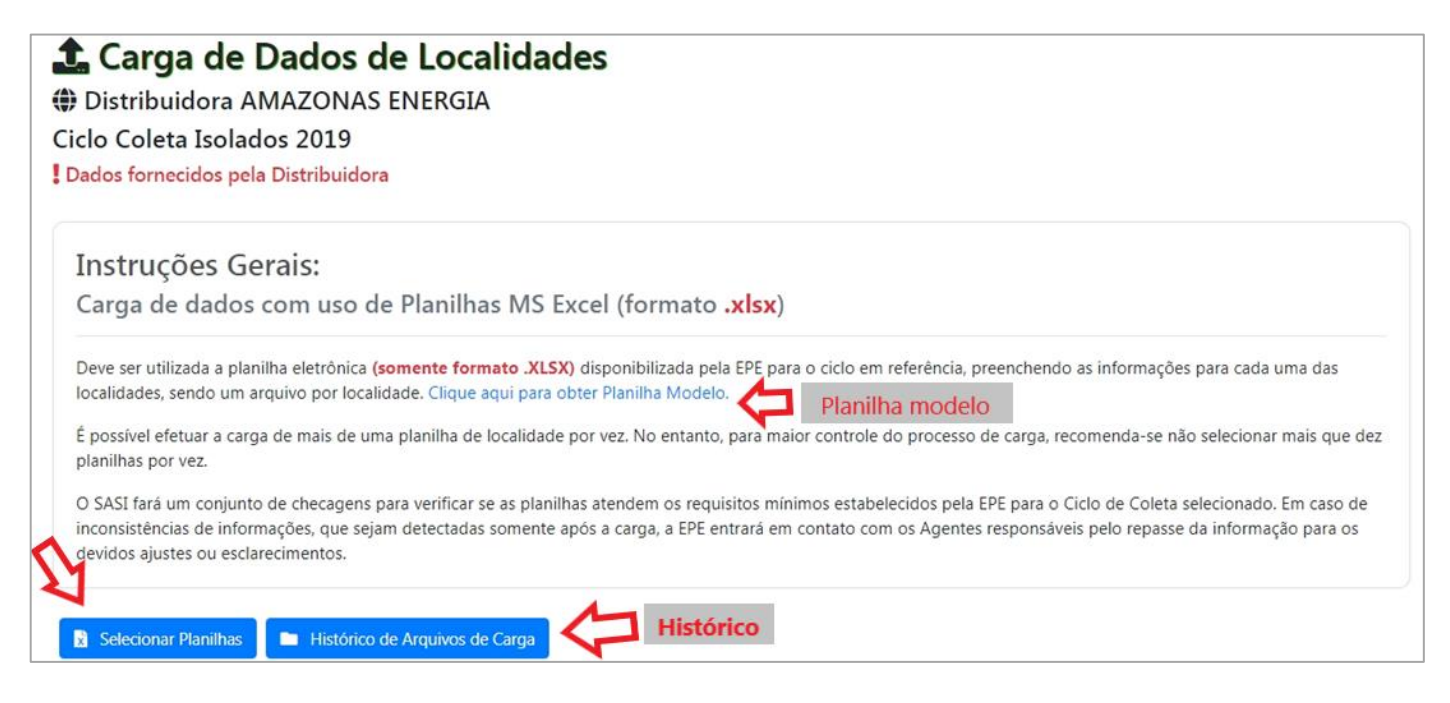

Figura 12 - Tela de Carga de dados por Planilhas

Quando uma planilha é carregada no SASI, o sistema apresenta as informações de carregamento das últimas planilhas recebidas, e dos eventuais erros encontrados durante o processamento dos dados.

Um exemplo de erro apontado pelo sistema é o caso de **arquivo nomeado de forma incorreta**. O SASI não consegue identificar a localidade e, portanto, **impede o carregamento da planilha no SASI** (Figura 13). Para mais informações sobre como nomear a planilha, veja o item 4.

| 🏦 Carga de Dados de Localidades                                                                |               |
|------------------------------------------------------------------------------------------------|---------------|
| AMAZONAS ENERGIA                                                                               |               |
| Ciclo Coleta Isolados 2020                                                                     |               |
| Dados fornecidos pela Distribuidora                                                            |               |
| Selecionar Planilhas Histórico de Arquivos de Carga                                            |               |
| Enviado 100%.                                                                                  |               |
| ERRO::Arquivo 10anos.xls não é um arquivo .XLSX válido ou não atende as regras de nomenclatura | <b>@</b> ERRO |

Figura 13 - Erro de validação e carregamento de planilha

Em outros casos, o sistema indica quais são os problemas encontrados no upload da planilha, mas que **não impedem o carregamento dos dados**, ou seja, os dados serão inseridos no SASI, apesar dos possíveis erros. Exemplo:

ERRO:Arquivo RR-059-SOCO.xlsx [5\_Oferta Geração] não foi processado adequadamente. Os problemas detectados estão disponíveis no log de processamento. Verifique.

O log de processamento gerado para o exemplo acima, que não impede o upload da planilha, é apresentado na Figura 14. Neste exemplo, o SASI identificou que a aba "5\_Oferta Geração" estava em branco.

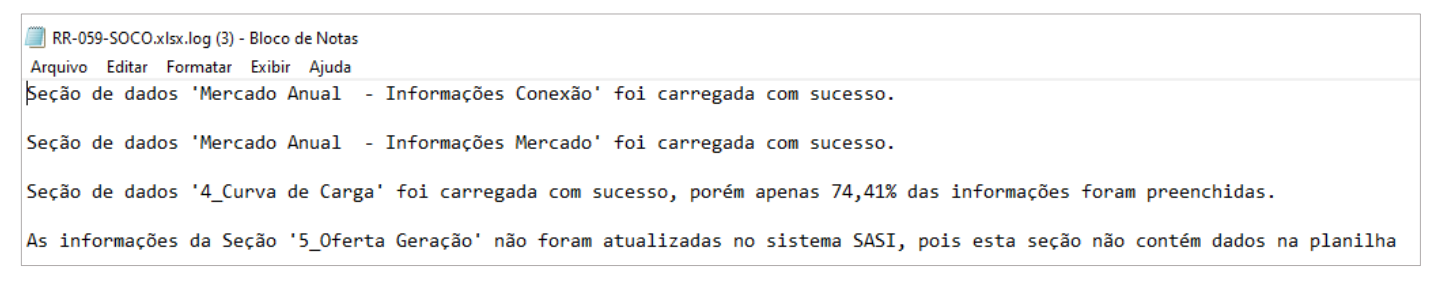

Figura 14 - Log de processamento de uplod da planilha

Ao clicar em um arquivo da seção "Logs de processamento", as informações de carregamento do SASI (Figura 15) estarão disponíveis para acesso.

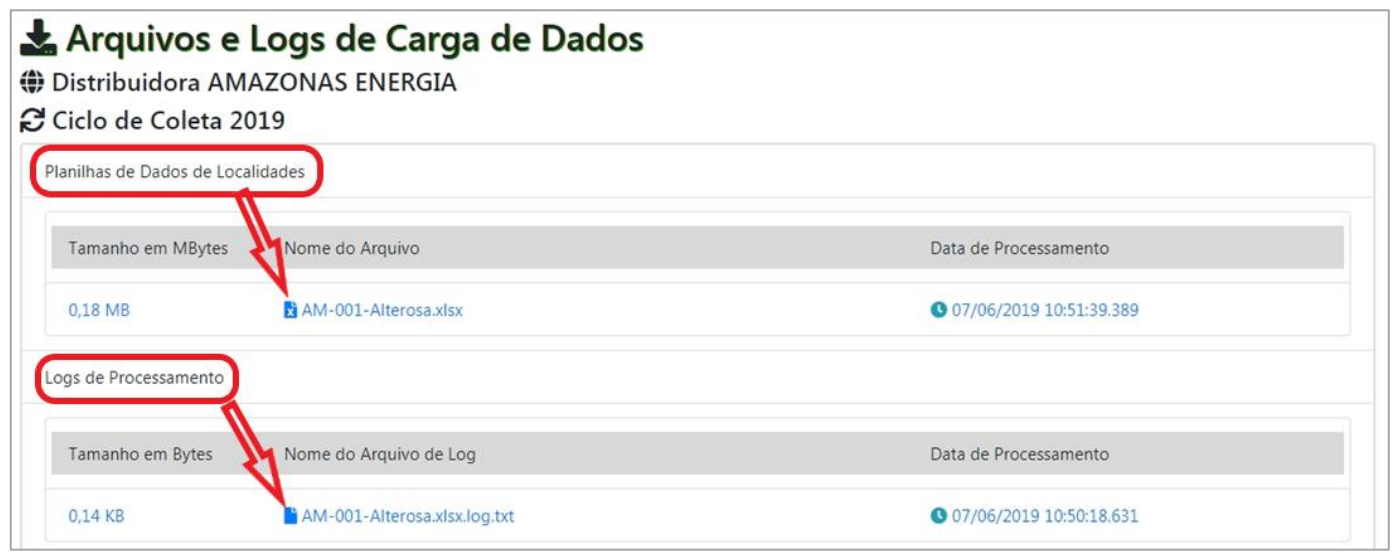

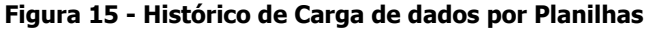

É possível visualizar de forma fácil a situação do carregamento dos dados de cada localidade. O sistema apresenta o status das seções de dados (Figura 5) que já foram carregadas e as que ainda não foram enviadas. Para isso, deverá selecionar a distribuidora e depois "Status de Carga" (. Ver Figura 16 e Figura 17.

| E Registros de Distribuidoras no Ciclo de Coleta                                  | 2 <sup>2</sup> |
|-----------------------------------------------------------------------------------|----------------|
| 🗲 Voltar 🚇 Localidades 🗩 Comentários 🛃 Planilhas de Localidades 📑 Status de Carga |                |
| « Primeira < 01 > Última » 1/1[9 Registro(s)] Filtrar                             | ٩              |
| Nome da Distribuidora                                                             | Observações    |
| AMAZONAS ENERGIA                                                                  |                |
| CENTRAIS ELÉTRICAS DO PARÁ (CELPA)                                                |                |
| COMPANHIA DE ELETRICIDADE DO AMAPÁ (CEA)                                          |                |
| COMPANHIA ENERGÉTICA DE PERNAMBUCO (CELPE)                                        |                |
| ENERGISA ACRE                                                                     |                |
| ENERGISA MATO GROSSO                                                              |                |

Figura 16 - Acesso ao Status de carga

| 🗄 Status de Seções de Dados da 🛛                                                                      | Distribuidora                                                     |                                                                                                    |
|----------------------------------------------------------------------------------------------------|-------------------------------------------------------------------|----------------------------------------------------------------------------------------------------|
| 🛱 Ciclo Coleta Isolados 2023                                                                          |                                                                   |                                                                                                    |
| AMAZONAS ENERGIA                                                                                      |                                                                   |                                                                                                    |
| 🛕 Legenda de Informações                                                                              |                                                                   |                                                                                                    |
| Seção de dados cadastrada ou confirmada pela Dis<br>informados através de carga de dados via planilha | tribuidora diretamente na interface do Sistema SASI ou<br>modelo. | Seção de dados não confirmada pela Distribuidora na interface do Sistema SASI ou que ainda não teve seus<br>dados submetidos para processamento através de carga de dados via planilha modelo. |
| AM-001 ALTEROSA                                                                                       | > AM-002 ALVARÃES                                                 | <b>Դծ AM-003</b> AMATURÁ                                                                                                    |
| Aspectos Geográficos                                                                                  | Aspectos Geográficos                                              | Aspectos Geográficos                                                                                                    |
| Projeções de Mercado Anual                                                                            | Projeções de Mercado Anual                                        | Projeções de Mercado Anual                                                                                                    |
| Informações de Conexão                                                                                | Informações de Conexão                                            | Informações de Conexão                                                                                                    |
| Informações de Mercado                                                                                | Informações de Mercado                                            | Informações de Mercado                                                                                                    |
| Histórico de Mercado - Realizado                                                                      | Histórico de Mercado - Realizado                                  | Histórico de Mercado - Realizado                                                                                                    |
| Curva de Carga Verificada                                                                             | Curva de Carga Verificada                                         | Curva de Carga Verificada                                                                                                    |
| Oferta Atual de Geração                                                                               | Oferta Atual de Geração                                           | Oferta Atual de Geração                                                                                                    |
| Balanço Energético e de Demanda                                                                       | Balanço Energético e de Demanda                                   | Balanço Energético e de Demanda                                                                                                    |
| Rede de Distribuição                                                                                  | Rede de Distribuição                                              | Rede de Distribuição                                                                                                    |
| Economia de Energia                                                                                   | Economia de Energia                                               | Economia de Epergia                                                                                                    |

Figura 17 - Status de seções de dados de distribuidora (exemplo)

#### 5.2. Preenchimento dos Dados Diretamente no SASI

Na tela inicial do SASI (Figura 18), selecione com um duplo clique o ano do ciclo de coleta desejado.

O sistema irá exibir a distribuidora que o(a) usuário(a) tem permissão para acessar. A partir desse momento, deve-se seguir os procedimentos conforme indicados no item 0, até atingir a tela da Figura 5.

| Registros de Ciclos de Coleta Inserir Editar Remover Remover Numeira Olion Última > 1/1 [ 3 Registerio | Registros de Ciclos de Coleta          + Inserir       I Editar       Remover       Detalhes       Distribuidoras       Voltar         « Primeira       01       Última »       1/1 [ 3 Registro(s) ]       Filtrar       Q |                 |                                  |  |  |  |  |  |  |  |  |  |
|----------------------------------------------------------------------------------------------------|----------------------------------------------------------------------------------------------------|-----------------|----------------------------------|--|--|--|--|--|--|--|--|--|
| Ano do Ciclo de Coleta                                                                                 | Data de Início                                                                                                    | Data de Término | Observações                      |  |  |  |  |  |  |  |  |  |
| ▲ 2020                                                                                                 | 01/06/2020                                                                                                    | 30/06/2020      | Dados dos Sistemas Isolados 2020 |  |  |  |  |  |  |  |  |  |
| ▲ 2019                                                                                                 | 01/06/2019                                                                                                    | 05/07/2019      | Dados dos Sistemas Isolados 2019 |  |  |  |  |  |  |  |  |  |
| ▲ 2018                                                                                                 | 01/06/2018                                                                                                    | 30/06/2018      | Dados dos Sistemas Isolados 2018 |  |  |  |  |  |  |  |  |  |

Figura 18 - Tela inicial do SASI

#### 5.2.1. Dados do Ciclo de Planejamento do Ano Anterior - via SASI

O sistema permite que a distribuidora, a seu critério, mantenha algumas informações apresentadas no ciclo de planejamento do ano anterior, sem a necessidade de preenchimento no SASI.

Por exemplo, ao clicar no botão "Aspectos Geográficos" pela primeira vez, o(a) usuário(a) terá acesso às informações do ciclo anterior (Figura 19).

Existe a opção de manter as informações do ciclo anterior ou realizar alterações e, independentemente da escolha, é necessário clicar em "Salvar dados", conforme destacado na Figura 19 (seta 1).

Manter os dados de um ano para o outro só será possível na primeira vez que os dados forem salvos no sistema. As guias que apresentarem o alerta mostrado na Figura 19 podem manter as informações do ciclo passado. São elas: Aspectos Geográficos, Histórico de Mercado Realizado (t-3 e t-2), Oferta de Geração, Rede de Distribuição e Economia de Energia.

| Aviso In                                    | nportante !                                                               |                                                     |                                               |                   |                                                        | 🖬 S              | alvar dados 😽 | 🗩 Comentários |
|---------------------------------------------|---------------------------------------------------------------------------|-----------------------------------------------------|-----------------------------------------------|-------------------|--------------------------------------------------------|------------------|---------------|---------------|
| Os dados mo<br>botão "Salva<br>no botão "Sa | strados abaixo foram <i>in</i><br>ar dados". Em caso de a<br>Ivar Dados". | <b>formados no Ciclo d</b><br>Iteração nos dados de | e Coleta 2019. Para i<br>2020, insira as nova | mantê-<br>s infor | los no <b>ciclo 2020</b> , cliq<br>mações e em seguida | jue no<br>clique | 1             | 2             |
| É NECESSÁR<br>sem alteraçõ                  | IO clicar no botão "Sal<br>ies.                                           | var dados" para que                                 | os dados sejam gr                             | avado.            | s no Sistema SASI, co                                  | om ou            |               |               |
| iclo de Coleta                              |                                                                           |                                                     |                                               |                   | Distribuidora                                          |                  |               |               |
| Ciclo Coleta Isola                          | ados 2020                                                                 |                                                     |                                               |                   | RORAIMA ENERGIA                                        |                  |               |               |
| calidade                                    |                                                                           |                                                     |                                               |                   | Código da Localidad                                    | e                |               |               |
| NORMANDIA                                   |                                                                           |                                                     |                                               |                   | RR-007                                                 |                  |               |               |
| tado                                        |                                                                           |                                                     | UF                                            |                   | Município                                              |                  |               |               |
| Roraima                                     |                                                                           |                                                     | ▼ RR                                          |                   | Normandia                                              |                  |               |               |
| oordenadas da                               | Subestação da Localidade                                                  |                                                     |                                               |                   |                                                        |                  |               |               |
|                                             |                                                                           | Latitude                                            |                                               |                   |                                                        | Ļ                | ongitude      |               |
|                                             |                                                                           | Segundo                                             | Hemisfério                                    |                   | Grau                                                   | Minuto           | Segundo       | Hemisfério    |
| rau                                         | Minuto                                                                    | Segundo                                             | riemsterio                                    |                   |                                                        |                  |               |               |

Figura 19 - Tela com alerta e dados do ciclo de planejamento do ano anterior (exemplo)

#### 5.2.2. Canal para Envio de Comentários

Em cada uma das seções de dados da Figura 5 (exemplo: Aspectos Geográficos, Curva de Carga etc.), é possível enviar mensagens à EPE através do botão "Comentários" (seta 2 da Figura 19).

Este deve ser o canal utilizado por distribuidoras e EPE para troca de informações sobre o planejamento dos sistemas isolados.

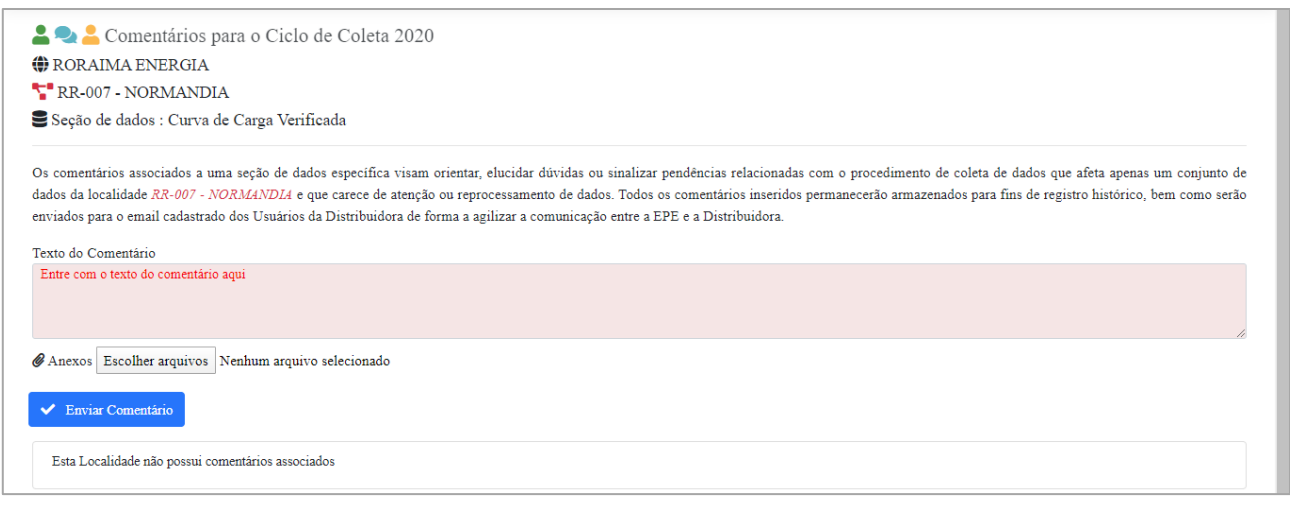

Figura 20 - Canal para envio de mensagens via SASI

#### 5.2.3. Aspectos Geográficos

Em Aspectos Geográficos (Figura 19) devem ser preenchidas as seguintes informações:

- Estado;
- Município;
- Coordenadas da Subestação;
- População;
- Formas de acesso devem ser indicadas as formas de acesso existentes e se há indisponibilidade de acesso à mesma em algum período do ano; e
- Breve descrição da localidade descrever as particularidades da localidade e outras informações que considerar relevante, como por exemplo, principal atividade econômica, existência de resíduo florestal, entre outros.

#### 5.2.4. Projeções de Mercado – Anual

#### 5.2.4.1. Informações de Conexão

A guia "Projeções de Mercado - Anual" está dividida em duas partes. A primeira parte trata das informações de conexão (Figura 21). Nela, quando houver, devem ser informados:

- Data prevista para conexão ao SIN; ou
- Data prevista para conexão com outra localidade (interconexão);
- Nome da localidade com a qual ocorrerá a interconexão; e
- Nome da(s) localidade(s) para a(s) qual(is) há exportação de energia.

| 0                               | ۵                                             | Projeções de Mercado - Anual  | RR-001 - ALTO ALEGRE        | ~                                                 |
|---------------------------------|-----------------------------------------------|-------------------------------|-----------------------------|---------------------------------------------------|
|                                 |                                               |                               | Salvar Previsão             | 🗩 Comentários                                     |
| Ciclo de Coleta                 | Distribuidora                                 |                               | Localidade                  | Código da Localidade                              |
| Ciclo Coleta Isolados 2024      | RORAIMA ENERGIA                               |                               | ALTO ALEGRE                 | RR-001                                            |
|                                 |                                               | INFORMAÇÕES DE CONEXÃO        |                             |                                                   |
| Previsão de Interligaçao ao SIN | Previsão de Interconexão com outra localidade | Data Prevista de Interconexão | Programa de Universalização | Exportação de Energia                             |
| Informar data                   | Informar Localidade de Interconexão           | Informar data                 | Selecionar                  | <ul> <li>Nome da Localidade que receb-</li> </ul> |

Figura 21- Guia Projeções de Mercado Anual - Informação de conexão

5.2.4.2. Informações de Mercado

Nessa tela (Figura 22) será possível visualizar/inserir as informações sobre a previsão de crescimento de mercado para os próximos anos. As seguintes informações estão disponíveis nessa tela:

- Consumo de Energia em MWh por classe de consumo;
- Número de Consumidores;
- Suprimento de Energia (MWh) informar o valor de energia gerada para atendimento a outras localidades (exportação de energia);
- Perdas Totais mais diferenças (MWh);
- Perdas técnicas (MWh);
- Perdas não técnicas (MWh);
- Demanda de Mercado próprio (em kW); e
- Suprimento de demanda demanda máxima instantânea (independente do horário) da localidade para a qual há exportação de energia.

Após o preenchimento clicar em "Salvar Mercado".

| Granecos balle consumo total de energia elétrica faturado (MMh)         2025         2026         2027         2028         2029         2030         2031         2032         2033           Consumo total de energia elétrica faturado (MMh) <th></th> <th></th> <th></th> <th></th> <th></th> <th>🖬 Sal</th> <th>var Mercado</th> <th></th> <th>🗩 Comentá</th> <th>irios</th>                                                                                                    |                                                  |      |      |      |          | 🖬 Sal | var Mercado |      | 🗩 Comentá | irios |
|----------------------------------------------------------------------------------------------------|--------------------------------------------------|------|------|------|----------|-------|-------------|------|-----------|-------|
| Index 20 (and x)2022022022022032032                                                                                                    |                                                  |      |      |      | <b>_</b> |       |             |      |           |       |
| Constraint denergia velocitaturado (MMh)         Image: sector of the sector of the sector of th          | Grandezas Coletadas                              | 2025 | 2026 | 2027 | 2028     | 2029  | 2030        | 2031 | 2032      | 2033  |
| Residencial (MMh)       Image: Sector Sector S                  | Consumo total de energia elétrica faturado (MWh) |      |      |      |          |       |             |      |           |       |
| Indexide (MM)       Image: Constraint of the service outputs advidede (MM)       Image: Constraint of the service outputs advidede (MM)       Image: Constraint of the service output service output servic                                    | Residencial (MWh)                                |      |      |      |          |       |             |      |           |       |
| Accord a striktdades (MWh)IIIIIIIIIIIIIIIIIIIIIIIIIIIIIIIIIIIIIIIIIIIIIIIIIIIIIIIIIIIIIIIIIIIIIIIIIIIIIIIIIIIIIIIIIIIIIIIIIIIIIIIIIIIIIIIIIIIIIIIIIIIIIIIIIIIIIIIIIIIIIIIIIIIIIIIIIIIIIIIIIIIIIIIIIIIIIIIIIIIIIIIIIIIIIIIIIIIIIIII <td>Industrial (MWh)</td> <td></td> <td></td> <td></td> <td></td> <td></td> <td></td> <td></td> <td></td> <td></td>                                                                                                    | Industrial (MWh)                                 |      |      |      |          |       |             |      |           |       |
| Rural (MM)     Image: Second Second Sec    | Comercial, serviços e outras atividades (MWh)    |      |      |      |          |       |             |      |           |       |
| Numero         Mode         Mode         <                                                                                                    | Rural (MWh)                                      |      |      |      |          |       |             |      |           |       |
| Name de unidades consumidoras       I       I <t< th=""><td>Outros consumos (MWh)</td><td></td><td></td><td></td><td></td><td></td><td></td><td></td><td></td><td></td></t<>                                                                                                    | Outros consumos (MWh)                            |      |      |      |          |       |             |      |           |       |
| Reidencial         Image: Constraint of the sector of the sector of           | Número de unidades consumidoras                  |      |      |      |          |       |             |      |           |       |
| Densions of sound of sound of soun | Residencial                                      |      |      |      |          |       |             |      |           |       |
| Suprimento de energía (MVh)       Image: Suprimento de energía (MVh)       Image: Suprimento de e                                                                                                    | Demais consumidores                              |      |      |      |          |       |             |      |           |       |
| Pedas totals må diferenças (MVh)         Image: Section of the section of the sectin of the section of the section of the section of the se          | Suprimento de energia (MWh)                      |      |      |      |          |       |             |      |           |       |
| Perdas tácnicas (MVh)         Image: Section of the section of the section of t          | Perdas totais mais diferenças (MWh)              |      |      |      |          |       |             |      |           |       |
| Pedas não técnicas (MMh)         Image: Section de la construição de la construição de l          | Perdas técnicas (MWh)                            |      |      |      |          |       |             |      |           |       |
| Fator de carga (%)         Indice de perdes (%)         Indice de perdes (%)         Indice de p                                                                                                    | Perdas não técnicas (MWh)                        |      |      |      |          |       |             |      |           |       |
| Indice de pardas (%)<br>Carga total de energía requeida (MVh)<br>Carga total de energía requeida (MVhdei)                                                                                                    | Fator de carga (%)                               |      |      |      |          |       |             |      |           |       |
| Carga total de energia requerida (MVh)<br>Carga total de energia requerida (MVMédio)                                                                                                    | Índice de perdas (%)                             |      |      |      |          |       |             |      |           |       |
| Carga total de energia requerida (MV/Médio)                                                                                                    | Carga total de energia requerida (MWh)           |      |      |      |          |       |             |      |           |       |
|                                                                                                    | Carga total de energia requerida (MWMédio)       |      |      |      |          |       |             |      |           |       |
| Carga de energía de mercado próprio (MWh)                                                                                                    | Carga de energia de mercado próprio (MWh)        |      |      |      |          |       |             |      |           |       |
| Demanda de mercado próprio (KW)                                                                                                    | Demanda de mercado próprio (KW)                  |      |      |      |          |       |             |      |           |       |
| Suprimento de demanda (kW)                                                                                                    | Suprimento de demanda (kW)                       |      |      |      |          |       |             |      |           |       |
| Demanda total de energia requerida (W/)                                                                                                    | Demanda total de energia requerida (kW)          |      |      |      |          |       |             |      |           |       |
| Obs: Energia em MWh e Demanda em kW                                                                                                    | Obs: Energia em MWh e Demanda em kW              |      |      |      |          |       |             |      |           |       |

Figura 22 - Informações de Mercado

#### 5.2.5. Histórico de Mercado Realizado

#### 5.2.5.1. Dois Anos Mais Antigos (t-3 e t-2)

Dos três anos para os quais é solicitado o preenchimento dos dados de mercado realizado, nessa guia, os dois anos primeiros anos, t-3 e t-2, já foram apresentados no ciclo anterior.

Assim como apresentado para Aspectos Geográficos, a distribuidora possui a opção de manter esses dados ou inserir novas informações. Independentemente da escolha, os dados devem ser salvos.

#### 5.2.5.2. Ano anterior (t-1)

Por se tratar de informação nova, esses dados devem ser obrigatoriamente preenchidos.

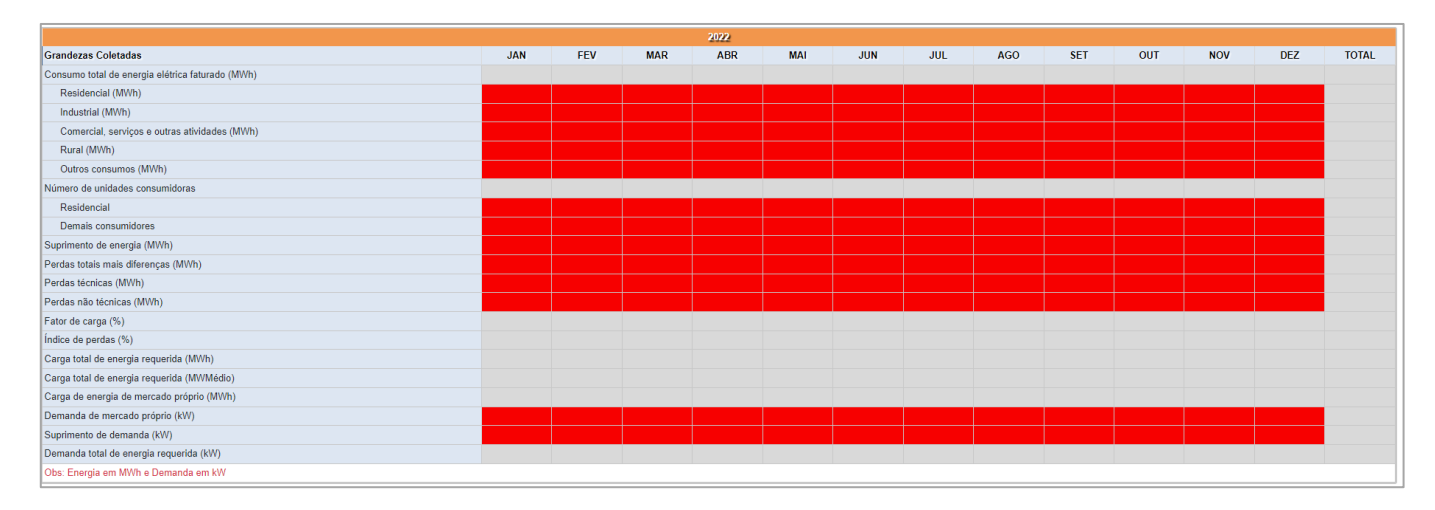

Figura 23 - Histórico de mercado a ser preenchido

#### 5.2.6. Curva de Carga Verificada

A guia "Curva de carga" deve ser preenchida com os valores máximos de demanda verificados no ano anterior. Após o preenchimento, as informações devem ser salvas clicando no botão "Salvar Dados" (Figura 24). É importante observar que a aba "Curva de Carga", na planilha em Excel, deve ser preenchida com número utilizando a vírgula como separador decimal.

A figura abaixo também indica como visualizar o gráfico da curva de carga. O sistema abre uma nova página no navegador para visualização do gráfico (Figura 25).

|                               |        |        |        |        |        |            |        | •      |        | Cu     | rva de Car | ga Verific | ada    |           | D      | AN     | 1-001 - Al | LTEROSA      |          |           |        |        |         |
|-------------------------------|--------|--------|--------|--------|--------|------------|--------|--------|--------|--------|------------|------------|--------|-----------|--------|--------|------------|--------------|----------|-----------|--------|--------|---------|
|                               |        |        |        |        |        |            |        |        |        |        | <b>_</b>   |            | 🖬 Sal  | var dado: | s      |        | <b>₩</b> V | 'isualizar ( | Curva    |           | ç      | Come   | ntários |
| eta                           |        |        |        |        | Dist   | tribuidora |        |        |        |        |            | Localid    | ade    |           |        |        | $ \wedge $ | C            | ódigo da | Localidad | e      |        |         |
| solados 2022 AMAZONAS ENERGIA |        |        |        |        |        |            | ALTERO | SA     |        |        |            |            |        | AM-001    |        |        |            |              |          |           |        |        |         |
| 2021                          |        |        |        |        |        |            |        |        |        |        |            |            |        |           |        |        |            |              |          |           |        |        |         |
| Dia                           | 0 h    | 1 h    | 2 h    | 3 h    | 4 h    | 5 h        | 6 h    | 7 h    | 8 h    | 9 h    | 10 h       | 11 h       | 12 h   | 13 h      | 14 h   | 15 h   | 16 h       | 17 h         | 18 h     | 19 h      | 20 h   | 21 h   | 22 h    |
| 1                             | 184,87 | 184,94 | 184,46 | 180,07 | 176,40 | 174,93     | 169,86 | 159,35 | 144,82 | 132,34 | 130,77     | 135,77     | 150,78 | 154,26    | 154,21 | 152,01 | 149,10     | 145,83       | 145,47   | 155,23    | 178,65 | 190,91 | 192,47  |
| 2                             | 193,73 | 187,38 | 184,16 | 132,10 | 113,64 | 116,76     | 122,52 | 120,37 | 120,08 | 118,87 | 123,69     | 129,66     | 132,96 | 134,54    | 147,74 | 156,23 | 147,53     | 140,50       | 134,21   | 145,47    | 159,28 | 170,29 | 173,02  |
| 3                             | 177,53 | 173,78 | 167,91 | 165,28 | 161,34 | 156,90     | 158,73 | 152,87 | 137,99 | 124,35 | 118,42     | 119,38     | 124,67 | 125,96    | 134,29 | 141,70 | 133,04     | 129,11       | 125,21   | 132,85    | 149,65 | 155,23 | 164,91  |
| 4                             | 164,21 | 161,45 | 156,63 | 150,06 | 148,78 | 146,81     | 147,37 | 140,10 | 120,93 | 120,18 | 125,84     | 139,93     | 149,33 | 146,32    | 130,35 | 132,63 | 141,01     | 136,32       | 130,85   | 137,33    | 156,76 | 163,69 | 165,11  |
| 5                             | 164,14 | 157,41 | 156,77 | 154,60 | 151,84 | 147,42     | 149,06 | 143,88 | 133,64 | 118,49 | 121,36     | 123,11     | 127,21 | 124,28    | 133,58 | 150,66 | 157,28     | 136,53       | 129,85   | 140,49    | 162,49 | 170,75 | 169,03  |
| 6                             | 172,15 | 174,11 | 172,81 | 166,87 | 163,06 | 160,90     | 160,10 | 156,39 | 132,41 | 127,36 | 130,11     | 133,41     | 130,06 | 111,47    | 110,16 | 112,30 | 116,16     | 119,57       | 119,33   | 122,18    | 143,60 | 150,37 | 154,80  |
| 7                             | 158,62 | 157,55 | 155,64 | 150,67 | 150,02 | 149,72     | 151,74 | 142,76 | 123,88 | 120,20 | 121,52     | 131,90     | 135,10 | 132,03    | 126,35 | 134,16 | 137,82     | 138,59       | 130,29   | 136,91    | 159,03 | 163,51 | 169,40  |
| 8                             | 168,46 | 164,41 | 160,18 | 154,78 | 131,09 | 0,01       | 0,00   | 0,00   | 0,00   | 0,01   | 57,68      | 125,87     | 124,73 | 129,12    | 132,21 | 142,61 | 145,52     | 137,68       | 129,33   | 131,79    | 151,72 | 155,18 | 156,91  |
| 9                             | 138,04 | 135,85 | 137,07 | 135,31 | 133,78 | 131,84     | 130,06 | 123,35 | 116,17 | 124,23 | 133,06     | 133,70     | 130,79 | 121,68    | 118,28 | 126,16 | 129,78     | 129,48       | 125,68   | 133,06    | 122,94 | 144,90 | 124,38  |
| 10                            | 147,57 | 145,46 | 140,42 | 133,60 | 130,42 | 128,20     | 124,16 | 119,52 | 111,82 | 109,70 | 107,31     | 114,14     | 123,06 | 136,57    | 147,52 | 117,84 | 130,13     | 124,46       | 125,90   | 129,10    | 119,51 | 139,62 | 147,74  |
| 11                            | 160,28 | 154,13 | 148,64 | 142,60 | 140,18 | 138,69     | 137,48 | 134,09 | 123,83 | 114,13 | 129,38     | 134,79     | 134,10 | 133,43    | 119,20 | 116,66 | 148,40     | 107,34       | 125,53   | 134,68    | 102,60 | 144,19 | 152,89  |
| 12                            | 154,53 | 148,49 | 145,77 | 142,65 | 139,51 | 138,80     | 139,20 | 133,92 | 120,59 | 112,19 | 119,51     | 126,88     | 128,87 | 129,17    | 117,94 | 136,09 | 136,84     | 131,41       | 132,01   | 133,82    | 168,04 | 170,40 | 173,92  |
| 13                            | 166,17 | 156,96 | 151,86 | 148,13 | 143,94 | 142,58     | 143,10 | 138,20 | 123,01 | 110,66 | 110,71     | 113,61     | 109,11 | 114,32    | 115,37 | 126,31 | 125,42     | 122,70       | 125,51   | 126,24    | 150,40 | 149,85 | 152,00  |
| 14                            | 146,27 | 141,43 | 136,98 | 136,24 | 135,06 | 135,06     | 136,23 | 129,42 | 112,81 | 106,08 | 113,13     | 113,92     | 115,64 | 121,01    | 117,85 | 125,91 | 123,87     | 118,57       | 120,94   | 138,00    | 155,86 | 155,99 | 160,74  |
| 15                            | 156,40 | 153,37 | 149,80 | 147,22 | 143,20 | 141,64     | 138,87 | 137,18 | 131,38 | 116,54 | 116,04     | 122,57     | 125,80 | 132,06    | 129,91 | 134,99 | 139,81     | 132,52       | 126,11   | 132,95    | 155,08 | 159,10 | 159,42  |
| 16                            | 155,18 | 154,79 | 149,57 | 145,28 | 145,94 | 143,57     | 139,55 | 134,38 | 123,26 | 118,80 | 117,87     | 126,28     | 129,46 | 129,35    | 130,79 | 134,98 | 139,81     | 114,09       | 131,30   | 138,76    | 116,82 | 144,06 | 153,78  |
| 17                            | 148,93 | 142,93 | 140,08 | 136,89 | 135,42 | 131,88     | 128,06 | 125,41 | 119,91 | 113,20 | 113,26     | 117,63     | 119,26 | 127,09    | 136,85 | 150,34 | 151,46     | 143,92       | 140,96   | 142,33    | 166,75 | 178,52 | 183,36  |
| 40                            | 175.10 | 10101  | 450.07 | 100.10 | 454.00 | 450.00     | 454.67 | A17 7A | 400.07 | 400.75 | 400.07     | 400.00     | 400.50 | 101.00    |        |        | 450.00     | 455.00       | 440.05   | 440.00    | 470.70 | 470.07 | 100.00  |

Figura 24 - Guia Curva de Carga

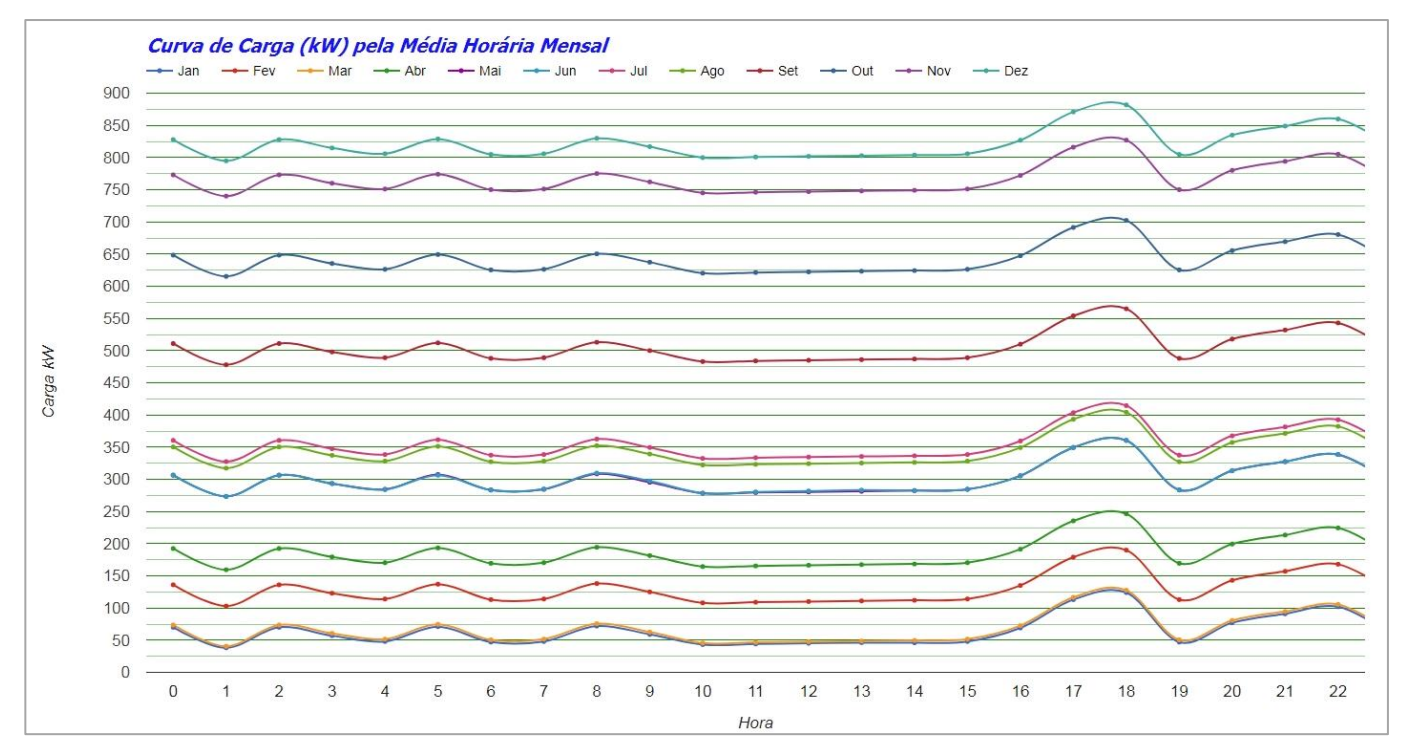

Figura 25 - Exemplo de gráfico de curva de carga gerado pelo SASI

#### 5.2.7. Oferta Atual de Geração

Deverão constar desta tela informações da oferta de geração, as usinas que estão em operação e as que já foram contratadas em leilão e possuem previsão de entrada em operação (Figura 26).

Ao enviar as informações, deve-se ter o cuidado de preencher corretamente todos os dados, principalmente datas de início e de final de contrato, quantidade e potência (nominal, efetiva e contratada) das máquinas, além da classificação dos geradores (grupos principal e reserva).

|                                                          | Coleta              |                                 | Distri             | buidora                   |                                          |                | Locali       | dade         |                   |                |             | Cóc                | digo da Lo                                              | ocalidade       |                                        |
|----------------------------------------------------------|---------------------|---------------------------------|--------------------|---------------------------|------------------------------------------|----------------|--------------|--------------|-------------------|----------------|-------------|--------------------|---------------------------------------------------------|-----------------|----------------------------------------|
| :lo C                                                    | oleta isolados 2022 |                                 | AMA                | ZONAS ENERGIA             |                                          |                | ALTER        | ROSA         |                   |                |             | AM                 | AM-001                                                  |                 |                                        |
|                                                          |                     |                                 |                    |                           |                                          | OFER           | A DE GERAC   | 0            |                   |                |             |                    |                                                         |                 |                                        |
|                                                          |                     |                                 |                    |                           | Classificação                            |                |              | Poténcia     |                   |                |             | Dat                | tas de Cont                                             | rato            |                                        |
|                                                          | Nome da Usina       | C.E.G.                          | Тіро               | Combustivel / Rio         | da máquina ou<br>do grupo de<br>máquinas | N° de Máquinas | Nominal (kW) | Efetiva (kW) | Contratada (kW)   | Status ANEEL   | Propriedade | Início<br>Contrato | nício Final Previsão de<br>ontrato Contrato Desativação |                 | Outras Informações Técnicas da Máquina |
| Э                                                        | TESTE 01            | UTE.PE.AM.000001-0.01           | UTE                | Óleo Diesel S500 ou S1800 | Principal                                | 3              | 300,00       | 280,00       | 270,00            | Autorizada     | PIE         | 25/05/2020         | 31/12/2030                                              | 31/12/2031      |                                        |
| Э                                                        | TESTE 02            | UTE.PE.AM.000010-0.01           | UTE                | Óleo Diesel S500 ou S1800 | Reserva                                  | 1              | 100,00       | 85,00        | 85,00             | Autorizada     | PIE         | 25/05/2020         | 31/12/2030                                              | 31/12/2031      |                                        |
|                                                          |                     |                                 |                    |                           |                                          |                |              |              |                   |                |             |                    |                                                         |                 |                                        |
|                                                          |                     |                                 |                    |                           |                                          |                |              |              |                   |                |             |                    |                                                         | 📑 Salva         | r Oferta de Geração                    |
| _                                                        |                     |                                 |                    |                           |                                          |                |              |              | 16                |                |             |                    |                                                         |                 |                                        |
|                                                          | Nome da Usina       | Máguin                          | 3                  | Prazo limite              |                                          |                | olyno on on  |              | 15                | Motivo da Su   | Ibstituição |                    |                                                         |                 |                                        |
| 3                                                        |                     |                                 |                    |                           |                                          |                |              |              |                   |                |             |                    |                                                         |                 |                                        |
| 3                                                        |                     |                                 |                    |                           |                                          |                |              |              |                   |                |             |                    |                                                         |                 |                                        |
| -                                                        |                     |                                 |                    |                           |                                          |                |              |              |                   |                |             |                    |                                                         |                 |                                        |
| 0                                                        |                     |                                 |                    |                           |                                          |                |              |              |                   |                |             |                    |                                                         |                 |                                        |
| -<br>3<br>3                                              |                     |                                 |                    |                           |                                          |                |              |              |                   |                |             |                    |                                                         |                 |                                        |
| 0<br>+                                                   |                     |                                 |                    |                           |                                          |                |              |              |                   |                |             |                    |                                                         |                 |                                        |
| 9<br>9<br>+                                              |                     |                                 |                    |                           |                                          |                |              |              |                   |                |             |                    |                                                         | Salvar          | · Substituição da Oferta               |
| 0<br>0<br>+                                              |                     |                                 |                    |                           | CONTR                                    | ATAÇÃO DE RESE | RVA DE CAPA  | CIDADE DE GE | ração             |                |             |                    |                                                         | 📑 Salvar        | Substituição da Oferta                 |
| -<br>3<br>}                                              | Nome da usina       | Potència a Ar<br>contratar (kW) | no da ent<br>opera | rada em                   | CONTR                                    | ATAÇÃO DE RESE | RVA DE CAPA( | CIDADE DE GE | RAÇÃO<br>Motivo   | da Contratação |             |                    |                                                         | <b>E</b> Salvar | Substituição da Oferta                 |
| 3<br>3<br>+                                              | Nome da usina       | Potência a Ar<br>contratar (kW) | o da ent<br>opera  | rada em<br>jão            | CONTR                                    | ATAÇÃO DE RESE | RVA DE CAPA( | CIDADE DE GE | RAÇÃO<br>Motivo ( | da Contratação |             |                    |                                                         | Salvar          | Substituição da Oferta                 |
| 3<br>3<br>+                                              | Nome da usina       | Potência a Ar<br>contratar (kW) | to da ent<br>opera | rada em                   | CONTR                                    | ATAÇÃO DE RESE | RVA DE CAPA( | CIDADE DE GE | RAÇÃO<br>Motivo   | da Contratação |             |                    |                                                         | <b>Balvar</b>   | -Substituição da Oferta                |
| -<br>3<br>3<br>+<br>-<br>3<br>3<br>3<br>3<br>3<br>3<br>3 | Nome da usina       | Potência a<br>contratar (kW)    | no da ent<br>opera | rada em                   | CONTR                                    | atação de rese | RVA DE CAPA( | CIDADE DE GE | RAÇÃO<br>Motivo ( | da Contratação |             |                    |                                                         | Salvar          | - Substituição da Oferta               |

Figura 26- Guia Oferta Atual de Geração

Assim como apresentado para a aba Aspectos Geográficos, a distribuidora possui a opção de manter os dados apresentados no ciclo anterior ou inserir novas informações. Independentemente da escolha, os dados devem ser salvos.

Informações da guia:

- Nome da usina;
- CEG É o código de identificação do empreendimento de geração de energia elétrica atribuído pela ANEEL;
- Tipo UHE (Hidrelétrica), UTE (Termelétrica), UEE (Eólica), UFV (Solar Fotovoltaica);
- Combustível / Rio para UTE, preencher com o tipo de combustível utilizado, já para UHE informar o nome do rio onde a usina se encontra, para as demais fontes deixar em branco;
- Classificação da máquina ou do grupo de máquinas informar de forma separada, a que grupo, principal ou reserva, a(s) máquina(s) pertence(m). Podem ser informadas as potências de cada grupo gerador agregando as potências e os números das máquinas, caso as datas (início e de fim de contrato) de cada máquina sejam as mesmas.
- Nº de Máquinas para máquinas que utilizam o mesmo tipo de combustível, ou estão no mesmo rio, sejam do mesmo tipo, e compartilham o mesmo prazo contratual, as informações podem ser inseridas de forma agrupada, através do preenchimento desse campo com o número de máquinas que se enquadram nessas características.
- Potência Nominal potência de placa da máquina, em kW. Este campo é obrigatório para sistemas isolados com usina instalada, contratada ou em implantação;
- Potência Efetiva máxima potência que a máquina é capaz de fornecer, em kW;
- Potência Contratada potência contratada em leilão e, portanto, que haja obrigação contratual, em kW;
- Status ANEEL autorizada ou não autorizada;
- Propriedade Aluguel, PIE ou Própria;
- Datas de Contrato início, fim e previsão de desativação. As datas não devem ser deixadas em branco. Caso não haja previsão de desativação, informar o ano final do ciclo de planejamento;

- Outras informações;
- Eventual Substituição da Oferta Existente No caso de usinas com geração própria, se a distribuidora quiser substituir alguma máquina, as informações devem ser inseridas nesse campo;
- Necessidade de Contratação de Reserva de Capacidade Para as usinas com geração própria, esse campo deve ser preenchido quando houver necessidade de contratação de reserva de geração.

| 0        | •               |        |      |         |       |            |          |        |                    | Bala                    | inço Energético e       | de Demanda        |                                   |                              |                    |               |                 | Þ                  |
|----------|-----------------|--------|------|---------|-------|------------|----------|--------|--------------------|-------------------------|-------------------------|-------------------|-----------------------------------|------------------------------|--------------------|---------------|-----------------|--------------------|
|          |                 |        |      |         |       |            |          |        |                    |                         |                         |                   |                                   | 🖬 Salvar dad                 | os                 |               | 🗩 Come          | ntários            |
| ciclo de | e Coleta        |        |      |         |       |            | Distribu | idora  |                    |                         | Loc                     | alidade           |                                   | Cód                          | ligo da Locali     | dade          |                 |                    |
| Ciclo C  | Coleta Isolado  | s 2019 |      |         |       |            | AMAZO    | DNAS E | NERGIA             |                         | A                       | TEROSA            |                                   | AM                           | 1-001              |               |                 |                    |
|          |                 |        |      |         |       | 44         |          |        |                    | 5                       | ALANÇO DE ENERG         | lA (MWh)          |                                   |                              | 100                |               |                 |                    |
|          |                 |        | REG  | UISITO  |       |            |          |        |                    |                         | RECU                    | IRSO              |                                   |                              |                    |               | BALANÇO         | 1                  |
|          | A1102           |        | Carg | a (MWh) |       |            | GT       |        | GH                 | Geol                    | Gsol                    |                   | Importação                        | Origem T                     | fotal              | MWh           |                 | MWmed              |
|          | 2021            |        |      | 0.0     |       |            | 0.0      |        |                    |                         |                         |                   |                                   |                              | 0.0                | 0.0           |                 | 0.0                |
|          | 2022            |        |      | 0.0     |       |            | 0.0      |        |                    |                         |                         |                   |                                   |                              | 0.0                | 0.0           |                 | 0.0                |
|          | 2023            |        |      | 0.0     |       |            | 0.0      |        |                    |                         |                         |                   |                                   |                              | 0.0                | 0.0           |                 | 0.0                |
|          | 2024            |        |      | 0.0     |       |            | 0.0      |        |                    |                         |                         |                   |                                   |                              | 0.0                | 0.0           |                 | 0.0                |
|          | 2025            |        |      | 0.0     |       |            | 0.0      |        |                    |                         |                         |                   |                                   |                              | 0.0                | 0.0           |                 | 0.0                |
|          | 2026            |        |      | 0.0     |       |            | 0.0      |        |                    |                         |                         |                   |                                   |                              | 0.0                | 0.0           |                 | 0.0                |
|          | 2027            |        |      | 0.0     |       |            | 0.0      |        |                    |                         |                         |                   |                                   |                              | 0.0                | 0.0           |                 | 0.0                |
|          | 2028            |        |      | 0.0     |       |            | 0.0      |        |                    |                         |                         |                   |                                   |                              | 0.0                | 0.0           |                 | 0.0                |
|          | 2029            |        |      | 0.0     |       |            | 0.0      |        |                    |                         |                         |                   |                                   |                              | 0.0                | 0.0           |                 | 0.0                |
|          |                 |        |      |         |       |            |          |        |                    |                         | BALANGO DE DEN          | ANDA              |                                   |                              |                    |               |                 |                    |
|          | REQUISITO       | -      |      | RE      | CURSO | BRUTO      |          |        |                    |                         |                         | REDU              | ções                              |                              |                    | SALDO         | RESERVA         | BALANÇO            |
| Ano      | Demanda<br>(kW) | GT     | GH   | Geol    | Gsol  | Importação | Origem   | Total  | Perda por<br>Depl. | Reserva de<br>Regulação | Manut.<br>Hidroelétrica | Manut.<br>Térmica | Restrição Geração<br>Hidrelétrica | Restrição Geração<br>Térmica | Restrição<br>Total | Saldo<br>(kW) | Reserva<br>(kW) | Com reserv<br>(kW) |
| 2021     | 0.0             | 0.0    | 0.0  |         |       |            |          | 0.0    |                    |                         |                         |                   | 0.0                               | 0.0                          | 0.0                | 0.0           |                 | 0.0                |
| 2022     | 0.0             | 0.0    | 0.0  |         |       |            |          | 0.0    |                    |                         |                         |                   | 0.0                               | 0.0                          | 0.0                | 0.0           |                 | 0.0                |
| 2023     | 0.0             | 0.0    | 0.0  |         |       |            |          | 0.0    |                    |                         |                         |                   | 0.0                               | 0.0                          | 0.0                | 0.0           |                 | 0.0                |
| 2024     | 0.0             | 0.0    | 0.0  |         |       |            |          | 0.0    |                    |                         |                         |                   | 0.0                               | 0.0                          | 0.0                | 0.0           |                 | 0.0                |
| 2025     | 0.0             | 0.0    | 0.0  |         |       |            |          | 0.0    |                    |                         |                         |                   | 0.0                               | 0.0                          | 0.0                | 0.0           |                 | 0.0                |
| 2026     | 0.0             | 0.0    | 0.0  |         |       |            |          | 0.0    |                    |                         |                         |                   | 0.0                               | 0.0                          | 0.0                | 0.0           |                 | 0.0                |
| 2027     | 0.0             | 0.0    | 0.0  |         |       |            |          | 0.0    |                    |                         |                         |                   | 0.0                               | 0.0                          | 0.0                | 0.0           |                 | 0.0                |
| 2028     | 0.0             | 0.0    | 0.0  |         |       |            |          | 0.0    |                    |                         |                         |                   | 0.0                               | 0.0                          | 0.0                | 0.0           |                 | 0.0                |
| 2029     | 0.0             | 0.0    | 0.0  |         |       |            |          | 0.0    |                    |                         |                         |                   | 0.0                               | 0.0                          | 0.0                | 0.0           |                 | 0.0                |

#### 5.2.8. Balanço Energético e de Demanda

Figura 27- Guia Balanço Energético e de Demanda

#### 5.2.8.1. Balanço de Energia (MWh)

Deverá constar desse campo a expectativa de geração por tipo de fonte para os próximos anos.

A distribuidora deve informar o valor de energia a ser importada (localidade, distribuidora ou país) especificando a origem desse recebimento, caso tenha importação. O resultado do balanço de energia aparecerá no campo "Balanço".

Importante observar que a carga é resultante das informações prestadas no item "Projeções de Mercado – Anual" e a geração termelétrica é calculada a partir das informações de potência e prazo contratual indicadas na tela "Oferta Atual de Geração".

#### 5.2.8.2. Balanço de Demanda (kW)

Já para o Balanço de Demanda, além da potência instalada para as usinas com fonte eólica e solar, deve ser indicada a potência que é suprida por outra localidade, distribuidora ou país, além da sua origem. Quando for o caso, deverá ser indicado em kW. O resultado do balanço de demanda aparecerá no campo "Balanço".

- O valor da perda por depleção em hidrelétricas;
- A reserva de regulação de frequência;
- O total requerido para a manutenção de hidrelétricas e termelétricas;
- Reserva o preenchimento desse campo é automático, a partir dos dados da aba "Oferta atual de geração".

#### 5.2.9. Rede de Distribuição

Essa guia deve ser preenchida com as informações básicas das instalações existentes da rede de distribuição.

No campo "Breve descrição das instalações da rede de distribuição existentes" a Distribuidora deve informar:

- Localização das subestações da rede de distribuição, preferencialmente indicando a coordenada geográfica da instalação;
- Nível de tensão e capacidade transformadora; e
- Localização da subestação de distribuição mais próxima da localidade atendida, informando se é viável expandir essas instalações sob o ponto de vista técnico e físico.

A distribuidora também deve descrever de forma sucinta, a rede de distribuição que interliga essa subestação até a subestação de fronteira com a Rede Básica. Caso possua, a distribuidora deve encaminhar um arquivo georreferenciado das instalações existentes. Para isso, deve acessar o botão comentários e anexar o arquivo.

Deve-se descrever os motivos pelos quais a interligação ao SIN não é viável. No caso de motivos associados a inviabilidades técnico-econômicas, apresentar uma estimativa de investimentos associados à interligação prevista. No caso de inviabilidade de conexão decorrente de fatores socioambientais, identificar os de maior influência na interligação.

| 0                                                                                                    | C                                                                            | Rede de Distribuição                                    | PE-001 - FERNA | NDO DE NORONHA       | ۲             |
|----------------------------------------------------------------------------------------------------|------------------------------------------------------------------------------|---------------------------------------------------------|----------------|----------------------|---------------|
|                                                                                                    |                                                                              |                                                         | B Sal          | var dados            | 🗩 Comentários |
| Ciclo de Coleta                                                                                                    | Nome da Distribuidora                                                        | Localidade                                              |                | Código da Localidade |               |
| Ciclo Coleta Isolados 2020                                                                                                    | COMPANHIA ENERGÉTICA DE PERNAMBUCO (CELPE)                                   | FERNANDO DE NORONHA                                     |                | PE-001               |               |
| Breve descrição das instalações da rede de distribuição existente                                                                                      | 5                                                                            |                                                         |                |                      |               |
|                                                                                                    |                                                                              |                                                         |                |                      | ,             |
| Cronograma de obras previstas                                                                                                    |                                                                              |                                                         |                |                      |               |
| Ao final do primeiro semestre de 2019 foi concluida a obra de recondutage<br>Estão previstas a criação de3 áreas de transformador com 112.5K/A e a div | m do alimentardor 01F2.<br>Iŝo de uma área de transformador existente.       |                                                         |                |                      |               |
|                                                                                                    | 2 CINI                                                                       |                                                         |                |                      | /             |
| A distância de cerca de 379 km entre FEN e o ponto mais próximo do conti                                                                               | ao ao SIN<br>nente (Rio Grande do Norte), atualmente inviabiliza financeirar | mente a interligação do Sistema Isolado local com o SIN |                |                      |               |
|                                                                                                    | . ,                                                                          |                                                         |                |                      |               |

Figura 28- Guia Rede de Distribuição

#### 5.2.10. Economia de Energia

Nesta aba deverão ser apresentados os programas de eficiência energética possíveis de serem implantados na localidade e a previsão de economia de energia a ser obtida com eles. Além disso, as ações implantadas de combate às perdas ou com previsão de implantação deverão ser descritas, indicando-se a economia de energia com tais ações.

Assim como apresentado para Aspectos Geográficos, a distribuidora possui a opção de manter os dados apresentados no ciclo anterior ou inserir novas informações. Independentemente da escolha, os dados devem ser salvos.

| 0                                                            |                                        | Economia de energia elétrica                   | AM-001 - ALTEROSA      | ×             |
|--------------------------------------------------------------|----------------------------------------|------------------------------------------------|------------------------|---------------|
|                                                              |                                        |                                                | Salvar dados           | 🗩 Comentários |
| Ciclo de Coleta                                              | Distribuidora                          | Localidade                                     | Código da Localida     | de            |
| Ciclo Coleta Isolados 2023                                   | AMAZONAS ENERGIA                       | ALTEROSA                                       | AM-001                 |               |
| Descrever os programas de eficiência energética e as medida: | s de combate às perdas que foram impla | antados na localidade ou que poderão vir a ser |                        |               |
|                                                              |                                        |                                                |                        |               |
|                                                              |                                        |                                                |                        |               |
|                                                              |                                        |                                                |                        |               |
|                                                              |                                        |                                                |                        |               |
|                                                              |                                        |                                                |                        |               |
|                                                              |                                        |                                                |                        | h             |
| Previsão de economia de energia com eficiência energética    | MWh/ano                                | Previsão de economia de energia c              | om combate às perdas M | Wh/ano        |

Figura 29 - Guia Eficiência Energética